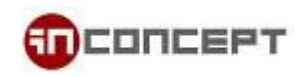

## 在 iOS / iPadOS 上設定您的電子郵件帳戶

1. 前往**設定** 

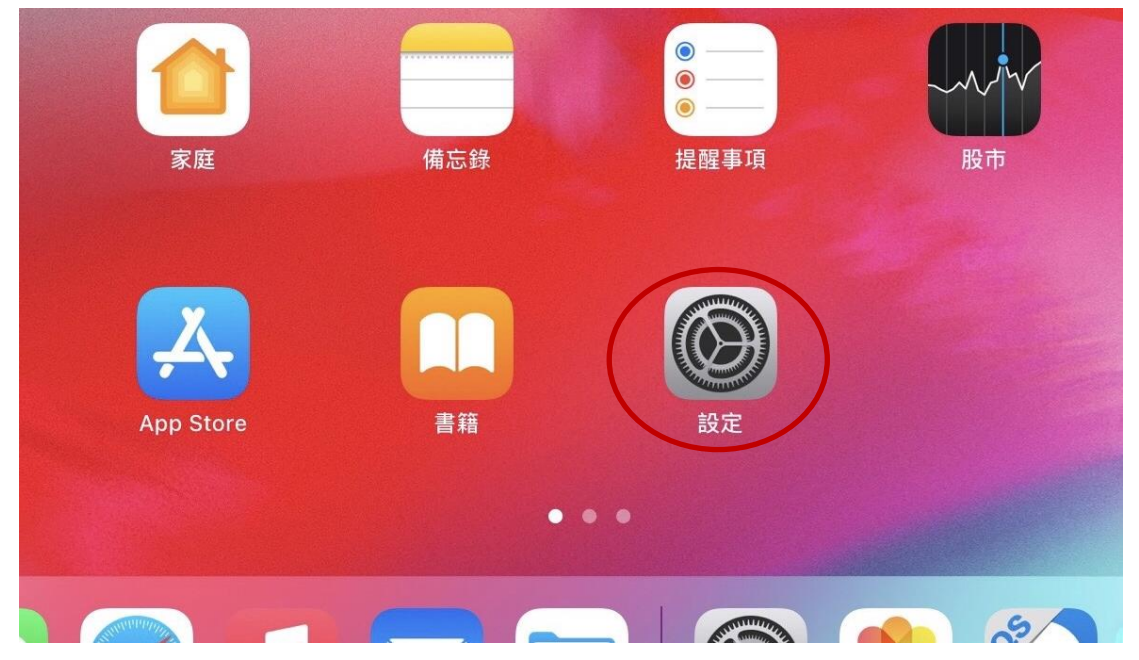

2. 選擇**郵件,**然後點一下**帳號** 

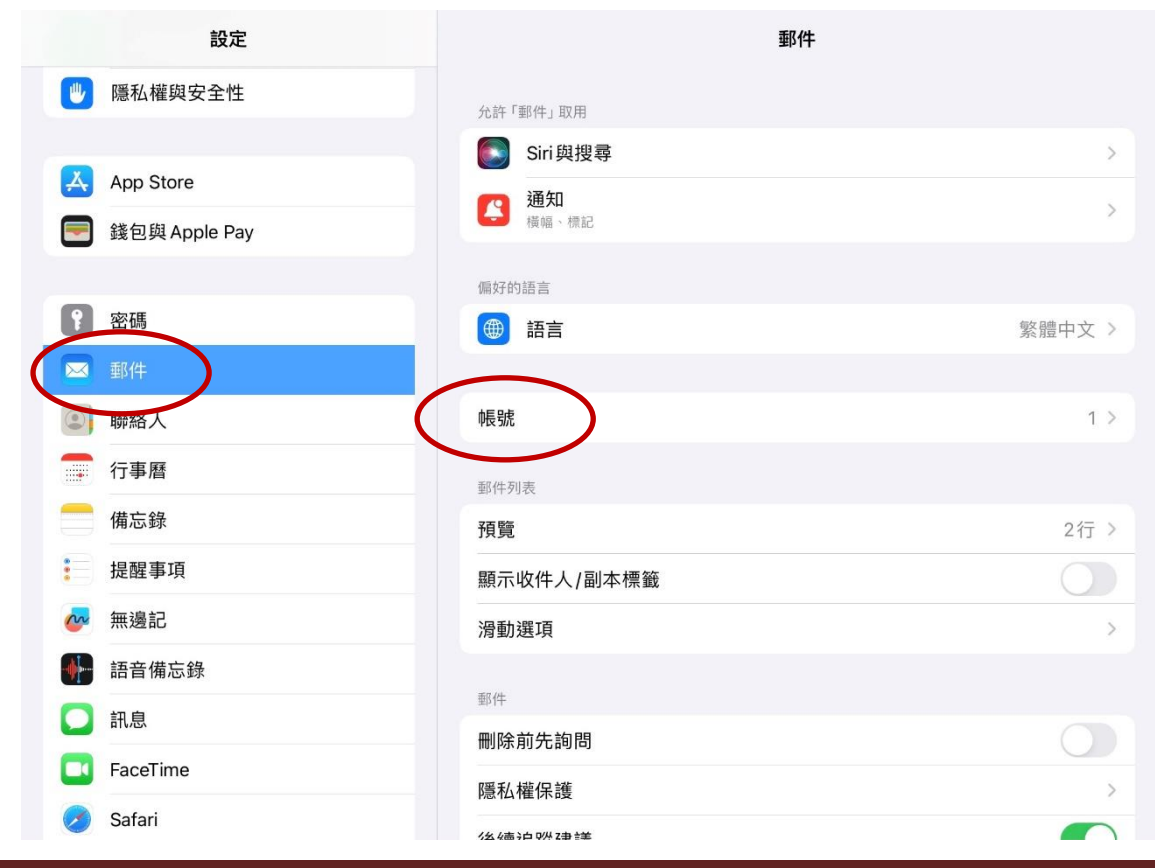

iOS / iPadOS Email Setup

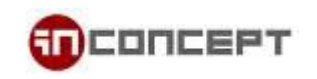

3. 點一下加入帳戶

| >    |
|------|
| >    |
|      |
| 推播 > |
|      |

4. 選擇其他

| <b>く</b> 帳號 | 加入帳號               |
|-------------|--------------------|
|             | iCloud             |
|             | Microsoft Exchange |
|             | Google             |
|             | yahoo!             |
|             | Aol.               |
|             | Outlook.com        |
|             | 其他                 |
|             |                    |

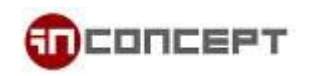

5. 選擇加入郵件帳號

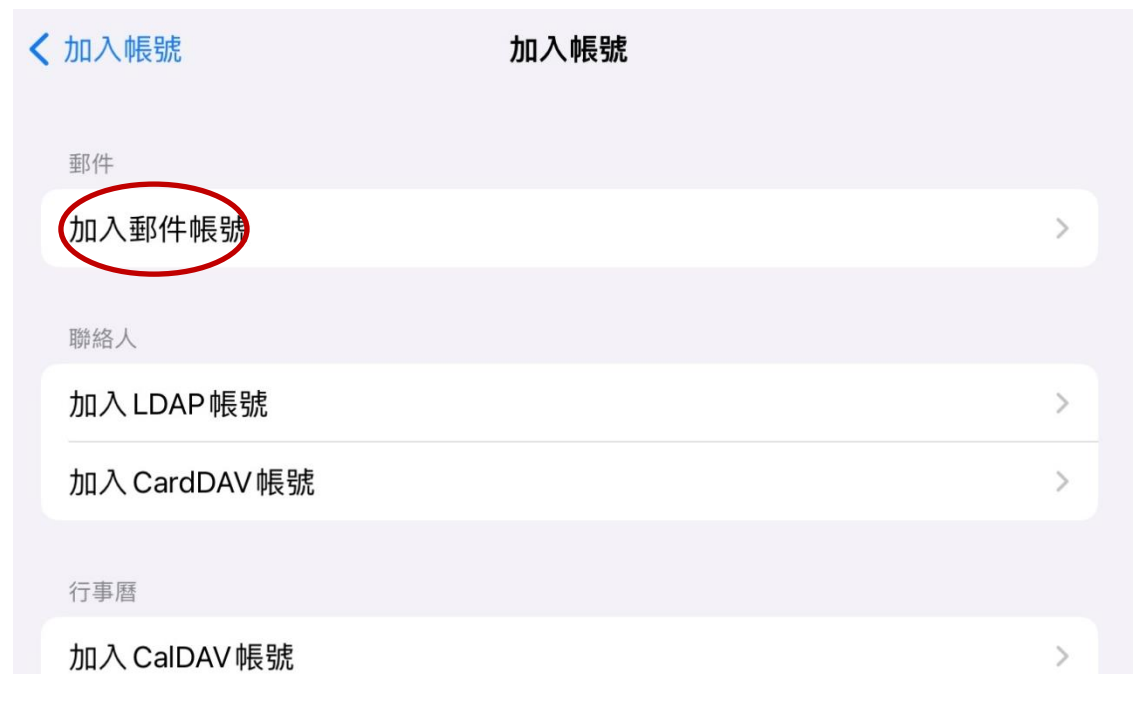

6. 輸入你的**姓名、電郵地址、密碼及帳戶描述**. 然後點按下一步

| 取消   | 新增帳號   | 下一步 |
|------|--------|-----|
| 名稱   | 【顯示名稱】 |     |
| 電子郵件 | 【電郵地址】 |     |
| 密碼   | 【密碼】   |     |
| 描述   | 【帳戶描述】 |     |

\*\*注意:郵件會嘗試為您搜尋電郵設定.當帳戶搜尋完成後,您將需要手動輸入設定.請跟隨後續步驟以完成設定.

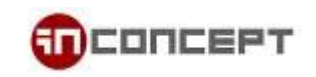

## 7. 選擇 IMAP

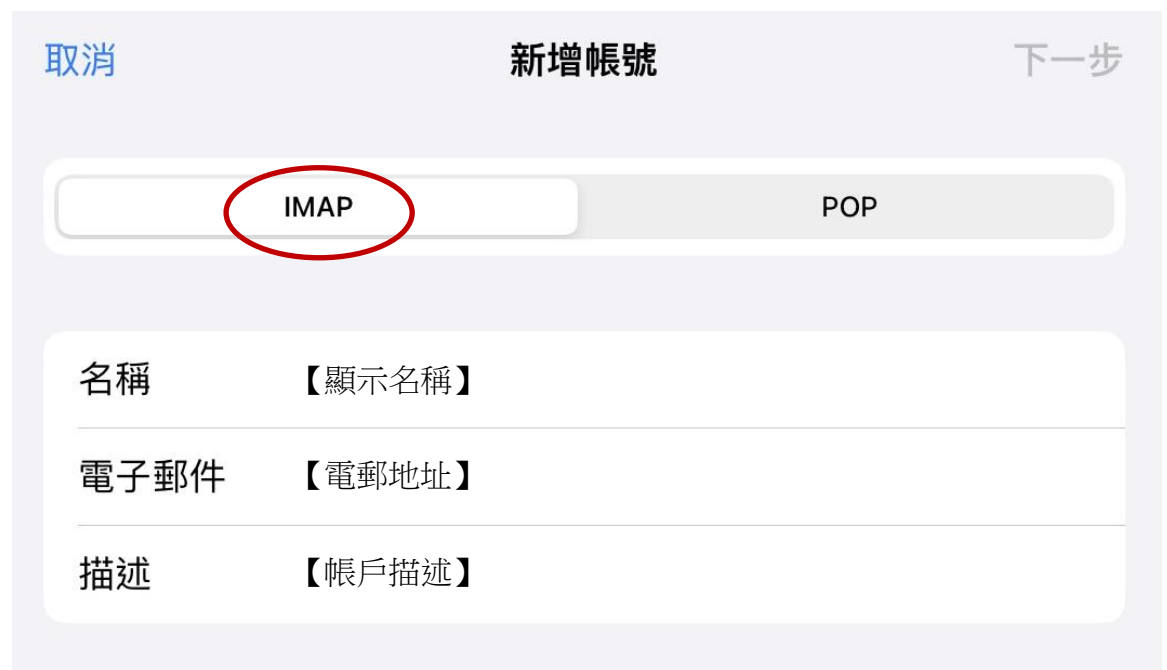

8. 向下捲動並輸入 mx3.mailme.com.hk 作為主機名稱, 請務必輸入收件伺服器和寄件伺服器及對 應的登入資訊. 然後點按下一步

| 收件伺服器 |                   |
|-------|-------------------|
| 主機名稱  | mx3.mailme.com.hk |
| 使用者名稱 | 【完整電郵地址】          |
| 密碼    | 【密碼】              |
| 寄件伺服器 |                   |
| 主機名稱  | mx3.mailme.com.hk |
| 使用者名稱 | 【完整電郵地址】          |
| 密碼    | 【密碼】              |
|       |                   |

9. 等待驗證過後,保留系統預設值並點一下儲存以完成設定.

| 取消 |     | ΙΜΑΡ | 儲存 |
|----|-----|------|----|
|    | 郵件  |      |    |
|    | 備忘錄 |      |    |
|    |     |      |    |
|    |     |      |    |
|    |     |      |    |
|    |     |      |    |

10. 完成儲存後,將返回帳號頁面. 選擇剛才建立的帳戶

| <         | 郵件 帳號                                                    |      |
|-----------|----------------------------------------------------------|------|
|           | •長號                                                      |      |
|           | <b>iCloud</b><br>iCloud 雲碟、聯絡人、行事曆、Safari、提醒事項、備忘錄、照片、股市 | >    |
| $\langle$ | MailMe<br>郵件                                             | >    |
|           | 加入帳號                                                     | >    |
|           |                                                          |      |
|           | <b>擷取新資料</b>                                             | 推播 > |
|           |                                                          |      |
|           |                                                          |      |

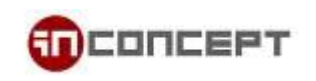

11. 點一下帳號設定以進入下一頁面

| < | 帳號                                    |        | MailMe |            |
|---|---------------------------------------|--------|--------|------------|
|   | IMAP                                  |        |        |            |
|   | 標籤                                    | MailMe |        |            |
|   |                                       |        |        |            |
|   |                                       | 郵件     |        | $\bigcirc$ |
|   |                                       |        |        |            |
|   |                                       | 備忘錄    |        |            |
|   |                                       | 備忘錄    |        |            |
| ( | 帳號                                    | 備忘錄    |        | >          |
| ( | 帳號                                    | 備忘錄    |        | >          |
| ( | ————————————————————————————————————— | 備忘錄    | 刪除帳號   | >          |

12. 在**帳號設定**頁面,向下捲動至底端,找到並點按 SMTP

| Ē | 1H | 1H- | 1   |       |    |  |
|---|----|-----|-----|-------|----|--|
| L | N. | 14  | 10  | HIG   | ZŚ |  |
|   | ~  |     | 1-1 | 7 JIX |    |  |

| mx3.mailme.com.hk   |                                       |
|---------------------|---------------------------------------|
| 【完整電郵地址】            |                                       |
| 【密碼】                |                                       |
|                     |                                       |
| mx3.mailme.com.hk > | P.                                    |
|                     |                                       |
| >                   | E.                                    |
|                     | mx3.mailme.com.hk<br>【完整電郵地址】<br>【密碼】 |

13. 點一下 mx3.mailme.com.hk, 這應該要是本帳戶的主要伺服器

| < | 帳號設定              | SMTP              |    |   |
|---|-------------------|-------------------|----|---|
|   | 主要伺服器             |                   |    |   |
|   | mx3.mailme.com.hk |                   | 開啟 | > |
|   | 其他SMTP伺服器         |                   |    |   |
|   | 加入伺服器…            |                   |    | > |
|   | 若「郵件」無法順利使用主要伺服器  | ,將繼續使用其他 SMTP 伺服器 | 0  |   |

14. 在寄件伺服器下, 請確認 SSL 已啟用. 變更認證為密碼, 及伺服器連接埠為 465

| 取消    | mx3.mailme.com.hk | 完成   |
|-------|-------------------|------|
| 伺服器   |                   |      |
| 寄件伺服器 |                   |      |
| 主機名稱  | mx3.mailme.com.hk |      |
| 使用者名稱 | 【完整電郵地址】          |      |
| 密碼    | 【密碼】              |      |
| 使用SSL |                   |      |
| 認證    |                   | 密碼 > |
| 伺服器連接 | 阜 465             |      |

15. 點按右上方完成, 驗證過後將會返回 SMTP 頁面. 點一下左上方以返回帳戶設定

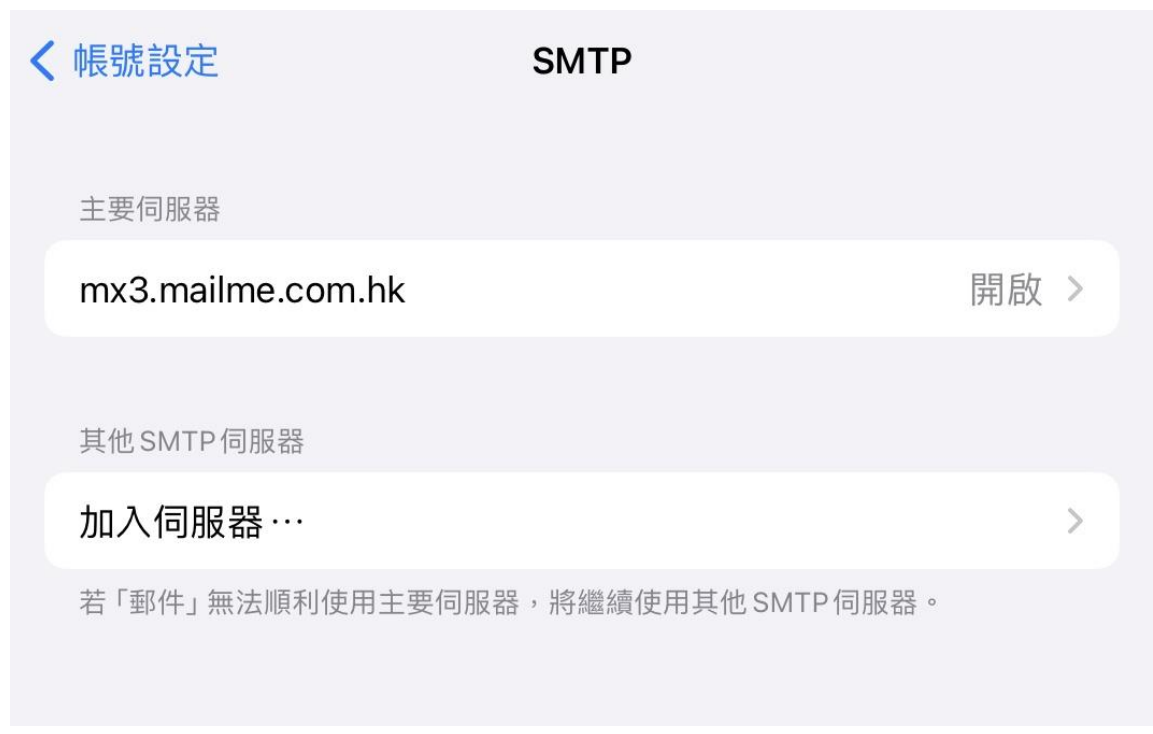

16. 再次回到**帳戶設定**頁面, 向下捲動至底端, 選擇進階

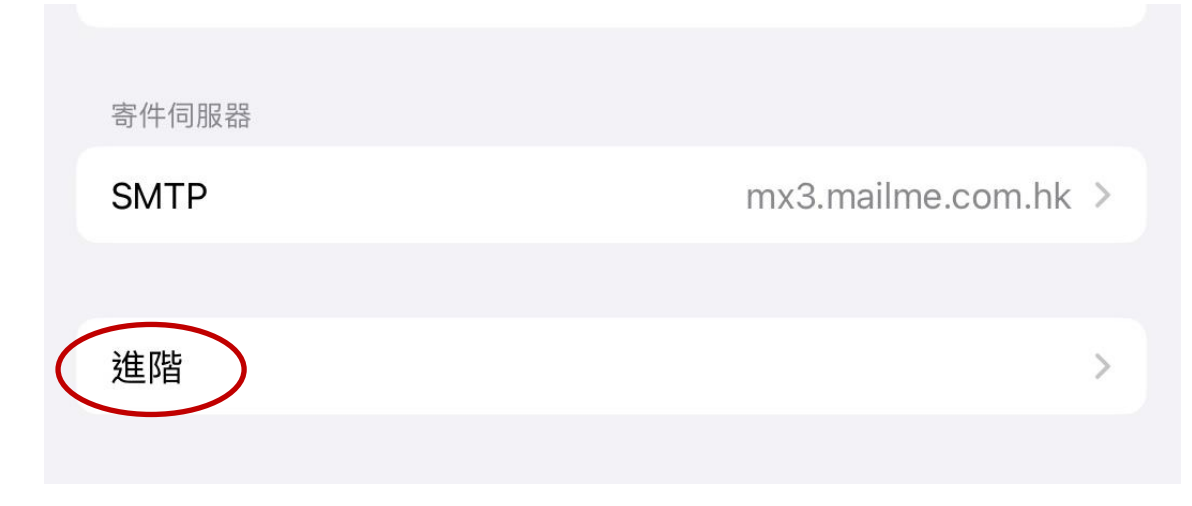

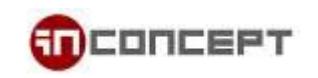

17. 在進階頁面下的收件設定, 確認 SSL 已啟用. 變更認證為密碼, 及伺服器連接埠為 993

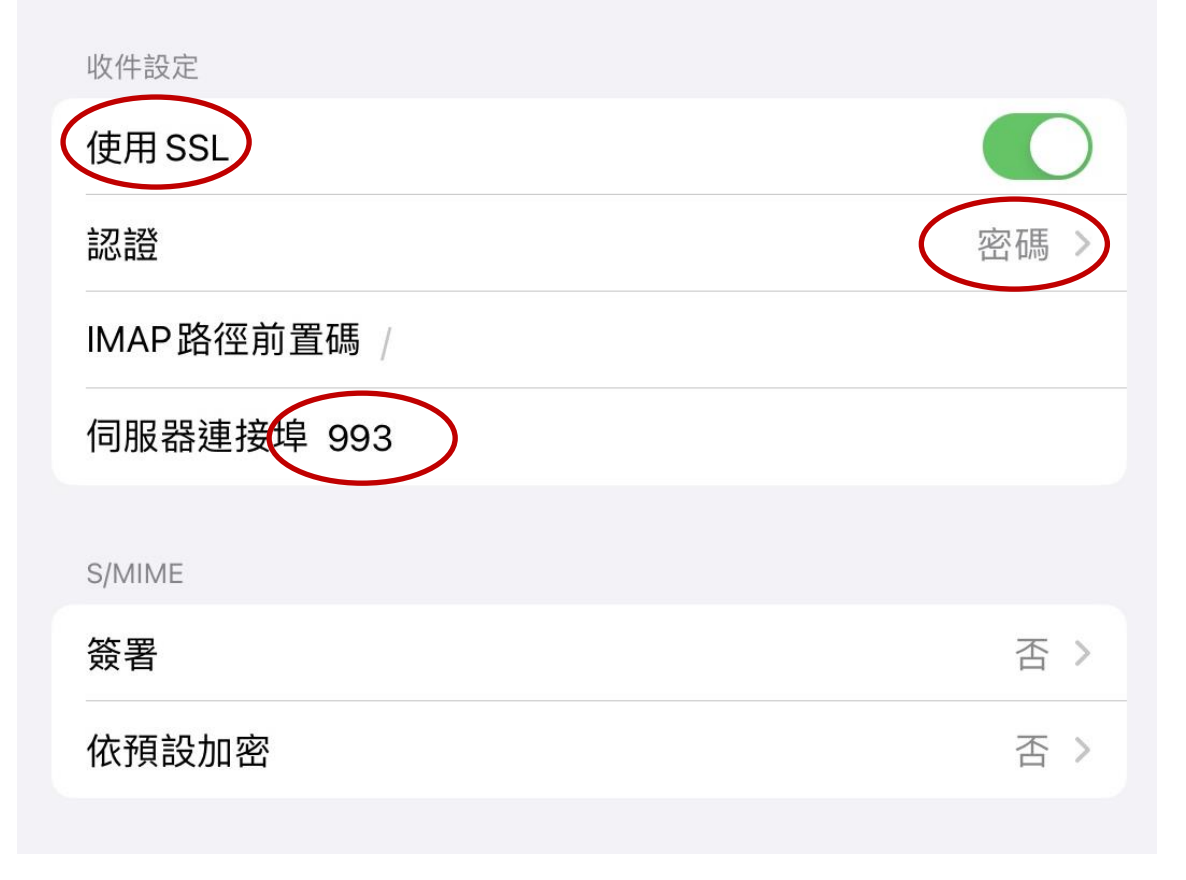

最後,點一下左上方以返回**帳戶設定**,點按完成以儲存變更.

返回主畫面並前往郵件 app 以存取您的電子郵帳戶